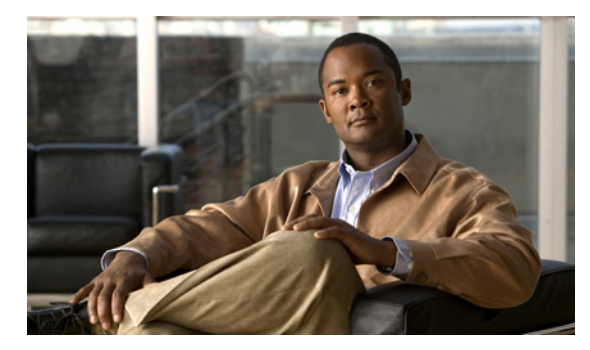

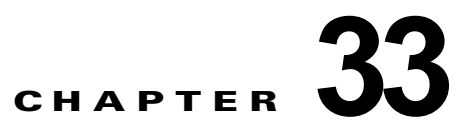

# ダイナミック アクセス ポリシーの設定

次の項では、ダイナミック アクセス ポリシーについての情報を提供します。

# VPN 環境でのアクセス ポリシーについて

VPN ゲートウェイは動的な環境で動作します。個々の VPN 接続には、頻繁に変更されるイントラネット設定、組織内の各ユーザが持つさまざまなロール、および設定とセキュリティ レベルが異なるリモート アクセス サイトからのログインなど、複数の変数が影響する可能性があります。VPN 環境でのユーザ許可のタスクは、スタティックな設定のネットワークでの許可タスクよりもかなり複雑です。

セキュリティアプライアンスでのダイナミックアクセスポリシー(DAP)により、これらの多くの変数に対処する許可機能を設定できます。ダイナミックアクセスポリシーは、特定のユーザトンネルまたはユーザセッションに関連付ける一連のアクセスコントロール属性を設定して作成します。これらの属性により、複数のグループメンバーシップやエンドポイントセキュリティの問題に対処します。つまり、セキュリティアプライアンスでは、定義したポリシーに基づき、特定のユーザに対して、特定のセッションのアクセスが許可されます。セキュリティアプライアンスは、ユーザが接続するときに、1つまたは複数のDAP レコードから属性を選択または集約して、DAP を生成します。DAP レコードは、リモートデバイスのエンドポイントセキュリティ情報および認証されたユーザのAAA許可情報に基づいて選択されます。選択されたDAP レコードは、ユーザトンネルまたはセッションに適用されます。

DAP システムには、注意を必要とする次のコンポーネントがあります。

- DAP 選択コンフィギュレーション ファイル:セッション確立中に DAP レコードを選択および適用するためにセキュリティ アプライアンスが使用する、基準が記述されたテキスト ファイル。セキュリティ アプライアンスに保存されています。ASDM を使用して、このファイルを変更したり、XML データ形式でセキュリティ アプライアンスにアップロードしたりできます。DAP 選択設定ファイルには、ユーザが設定するすべての属性が記載されています。たとえば、AAA 属性、エンドポイント属性、ネットワーク ACL と Web-type ACL のフィルタで設定されるアクセス ポリシー、ポート転送リスト、および URL リストなどがあります。
- DfltAccess ポリシー:常に DAP サマリー テーブルの最後のエントリで、プライオリティは必ず 0。デフォルト アクセス ポリシーのアクセス ポリシー属性を設定できますが、AAA 属性またはエ ンドポイント属性は含まれておらず、これらの属性は設定できません。DfltAccessPolicy は削除で きません。また、サマリー テーブルの最後のエントリになっている必要があります。

ダイナミック アクセス ポリシーの詳細については、次のリンクをクリックしてください。

- リモート アクセス接続タイプに対する DAP サポート
- DAP と AAA
- DAP とエンドポイント セキュリティ

- DAP 接続シーケンス
- Tesy Dynamic Access Policies
- DAP の例

### ダイナミック アクセス ポリシーの設定

ダイナミック アクセス ポリシーを設定するには、ASDM の [Configuration] > [Remote Access VPN] > [Network (Client) Access] または [Clientless SSL VPN Access] > [Dynamic Access Policies] ペインで、 次の手順を実行します。

**ステップ1** 特定のアンチウイルス、アンチスパイウェア、またはパーソナル ファイアウォールのエンドポイント 属性を含めるには、ペインの最上部近くの [*CSD configuration*] リンクをクリックします。次に、Cisco Secure Desktop およびホスト スキャンの拡張機能をイネーブルにします。このリンクは、これら両方 の機能をすでにイネーブルにしている場合には表示されません。

> Cisco Secure Desktop 拡張機能をイネーブルにして Host Scan 拡張機能はイネーブルにしない場合、変 更を適用すると、ASDM は Host Scan コンフィギュレーションをイネーブルにするリンクを表示しま す。

- **ステップ2**新しいダイナミック アクセス ポリシーを作成するには、[Add] をクリックします。既存のポリシーを 変更するには、[Edit] をクリックします。
- **ステップ3** すでに設定済みのポリシーをテストするには、[Test Dynamic Access Policies] ボタンをクリックしま す。

### フィールド

- [Priority]: DAP レコードのプライオリティを表示します。セキュリティアプライアンスは、複数のDAP レコードからネットワーク ACL と Web-type ACL を集約するときに、この値を使用してアクセス リストを論理的に順序付けします。セキュリティアプライアンスは、最上位のプライオリティ番号から最下位のプライオリティ番号の順にレコードを並べ、最下位のプライオリティをテーブルの一番下に配置します。番号が大きいほどプライオリティが高いことを意味します。たとえば、値が4のDAP レコードは値が2のレコードよりも高いプライオリティを持つことになります。プライオリティは、手動での並べ替えはできません。
- [Name]: DAP レコードの名前を表示します。
- [Network ACL List]: セッションに適用されるファイアウォール アクセス リストの名前を表示します。
- [Web-Type ACL List]: セッションに適用される SSL VPN アクセス リストの名前を表示します。
- [Description]: DAP レコードの目的を説明します。
- [Test Dynamic Access Policies] ボタン:設定済みの DAP レコードをテストします。

### モード

次の表は、この機能を使用できるモードを示したものです。

| ファイアウォール モード |    | セキュリティ コンテキスト |       |      |  |
|--------------|----|---------------|-------|------|--|
|              |    |               | マルチ   |      |  |
|              |    |               | コンテキス |      |  |
| ルーテッド        | 透過 | シングル          | ۲     | システム |  |
| •            | •  | •             |       |      |  |

### リモート アクセス接続タイプに対する DAP サポート

DAP システムは、次のリモート アクセス方式をサポートします。

- IPsec VPN
- クライアントレス (ブラウザベース) SSL VPN
- Cisco AnyConnect SSL VPN
- PIX カットスルー プロキシ (ポスチャ評価は使用不可)

### DAP & AAA

DAP は AAA サービスを補完します。用意されている許可属性のセットはかぎられていますが、それ らの属性によって AAA で提供される許可属性を無効にできます。セキュリティ アプライアンスは、 ユーザの AAA 許可情報とセッションのポスチャ評価情報に基づいて DAP レコードを選択します。セ キュリティ アプライアンスは、この情報に基づいて複数の DAP レコードを選択でき、それらのレコー ドを集約して DAP 許可属性を作成します。

AAA 属性は、Cisco AAA 属性階層から、またはセキュリティ アプライアンスが RADIUS または LDAP サーバから受信する一式の応答属性セットから指定できます。

### AAA 属性の定義

表 33-1 に、DAP で使用できる AAA 選択属性名の定義を示します。属性名フィールドは、LUA 論理 式での各属性名の入力方法を示しており、[Add/Edit Dynamic Access Policy] ペインの [Advanced] セ クションで使用します。

| 属性タイプ  | 属性名                           | ソース    | 値   | ストリング<br>の最大長 | 説明               |
|--------|-------------------------------|--------|-----|---------------|------------------|
| シスコ    | aaa.cisco.memberof            | AAA    | 文字列 | 128           | memberof の値      |
|        | aaa.cisco.username            | AAA    | 文字列 | 64            | ユーザ名の値           |
|        | aaa.cisco.class               | AAA    | 文字列 | 64            | クラス属性値           |
|        | aaa.cisco.ipaddress           | AAA    | 番号  | -             | framed-ip アドレスの値 |
|        | aaa.cisco.tunnelgroup         | AAA    | 文字列 | 64            | トンネル グループ名       |
| LDAP   | aaa.ldap. <label></label>     | LDAP   | 文字列 | 128           | LDAP 属性値ペア       |
| RADIUS | aaa.radius. <number></number> | RADIUS | 文字列 | 128           | RADIUS 属性値ペア     |

#### 表 33-1 AAA 選択属性名

# DAP とエンドポイント セキュリティ

セキュリティアプライアンスは、設定するポスチャ評価方式を使用してエンドポイントセキュリティの属性を取得します。これには、Cisco Secure Desktop および NAC が含まれます。詳細については、「ASDM」の「Cisco Secure Desktop」セクションを参照してください。表 33-2 に、DAP がサポートしている各リモートアクセスプロトコル、その方式で使用可能なポスチャ評価ツール、およびそのツールによって提供される情報を示します。

#### 表 33-2 DAP ポスチャ評価

| リモート アクセス プロト<br>コル   | Cisco Secure Desktop                             | ホスト スキャン                                                    | NAC              | Cisco NAC ア<br>プライアンス         |
|-----------------------|--------------------------------------------------|-------------------------------------------------------------|------------------|-------------------------------|
|                       | ファイル情報、レジストリ<br>キーの値、実行プロセス、オペ<br>レーティング システムを返す | アンチウイルス、アンチスパ<br>イウェア、およびパーソナル<br>ファイアウォール ソフトウェ<br>アの情報を返す | NAC ステー<br>タスを返す | VLAN タイプ<br>と VLAN ID を<br>返す |
| IPsec VPN             | No                                               | No                                                          | Yes              | Yes                           |
| Cisco AnyConnect VPN  | Yes                                              | Yes                                                         | Yes              | Yes                           |
| Clientless VPN        | Yes                                              | Yes                                                         | No               | No                            |
| PIX Cut-through Proxy | No                                               | No                                                          | No               | No                            |

### エンドポイント属性の定義

表 33-3 に DAP で使用可能なエンドポイント選択属性名の定義を示します。属性名フィールドは、 LUA 論理式での各属性名の入力方法を示しており、[Add/Edit Dynamic Access Policy] ペインの [Advanced] エリアで使用します。*label* 変数は、アプリケーション、ファイル名、プロセス、またはレ ジストリ エントリを示します。

### 表 33-3 エンドポイント属性の定義

|               |                                       |      |      | ストリ<br>ングの |                                |
|---------------|---------------------------------------|------|------|------------|--------------------------------|
| 属性タイプ         | 属性名                                   | ソース  | 値    | 最大長        | 説明                             |
| アンチスパイ        | endpoint.as.label.exists              | ホストス | true | —          | アンチスパイウェア プログラムが存在             |
| ウェア           |                                       | キャン  |      |            | する                             |
| (Cisco Secure | endpoint.as.label.version             |      | 文字列  | 32         | バージョン                          |
| Desktop か必要)  | endpoint.as.label.description         |      | 文字列  | 128        | アンチスパイウェアの説明                   |
|               | endpoint.as. <i>label</i> .lastupdate |      | 整数   |            | アンチスパイウェア定義を更新してか<br>らの経過時間(秒) |
| ウイルス対策        | endpoint.av.label.exists              | ホストス | true |            | アンチウイルス プログラムが存在する             |
| (Cisco Secure | endpoint.av.label.version             | キャン  | 文字列  | 32         | バージョン                          |
| Desktop が必    | endpoint.av.label.description         |      | 文字列  | 128        | アンチウイルスの説明                     |
| 安)            | endpoint.av.label.lastupdate          |      | 整数   |            | アンチウイルス定義を更新してからの<br>経過時間(秒)   |

### 表 33-3 エンドポイント属性の定義 (続き)

|                      |                                  |                   |                     | ストリングの |                                     |
|----------------------|----------------------------------|-------------------|---------------------|--------|-------------------------------------|
| 属性タイプ                | 属性名                              | ソース               | 値                   | 最大長    | 説明                                  |
| アプリケー                | endpoint.application.clienttype  | アプリケー             | 文字列                 |        | クライアント タイプ:                         |
| ション                  |                                  | ション               |                     |        | CLIENTLESS                          |
|                      |                                  |                   |                     |        | ANYCONNECT                          |
|                      |                                  |                   |                     |        | IPSEC                               |
|                      |                                  |                   |                     |        | L2TP                                |
| File                 | endpoint.file.label.exists       | Secure            | true                |        | ファイルが存在する                           |
|                      | endpoint.file.label.lastmodified | Desktop           | 整数                  |        | ファイルが最後に変更されてからの経<br>過時間(秒)         |
|                      | endpoint.file.label.crc.32       |                   | 整数                  |        | ファイルの CRC32 ハッシュ                    |
| NAC                  | endpoint.nac.status              | NAC               | 文字列                 |        | ユーザ定義ステータス ストリング                    |
| オペレーティ               | endpoint.os.version              | Secure            | 文字列                 | 32     | オペレーティング システム                       |
| ング システム              | endpoint.os.servicepack          | Desktop           | 整数                  |        | Windows のサービス パック                   |
| Personal<br>Firewall | endpoint.fw.label.exists         | ホストス<br>キャン       | true                | _      | パーソナル ファイアウォールが存在す<br>る             |
| (Secure              | endpoint.fw.label.version        |                   | 文字列                 | 32     | バージョン                               |
| Desktop が必要)         | endpoint.fw.label.description    | -                 | 文字列                 | 128    | パーソナル ファイアウォールの説明                   |
| Policy               | endpoint.policy.location         | Secure<br>Desktop | 文字列                 | 64     | Cisco Secure Desktop からのロケー<br>ション値 |
| プロセス                 | endpoint.process.label.exists    | Secure            | true                |        | プロセスが存在する                           |
|                      | endpoint.process.label.path      | Desktop           | 文字列                 | 255    | プロセスのフル パス                          |
| Registry             | endpoint.registry.label.type     | Secure<br>Desktop | dword<br><i>文字列</i> |        | dword                               |
|                      | endpoint.registry.label.value    |                   | 文字列                 | 255    | レジストリ エントリの値                        |
| VLAN                 | endoint.vlan.type                | CNA               | 文字列                 |        | VLAN タイプ:                           |
|                      |                                  |                   |                     |        | ACCESS                              |
|                      |                                  |                   |                     |        | AUTH                                |
|                      |                                  |                   |                     |        | EKKOK                               |
|                      |                                  |                   |                     |        | OUARANTINE                          |
|                      |                                  |                   |                     |        | ERROR                               |
|                      |                                  |                   |                     |        | STATIC                              |
|                      |                                  |                   |                     |        | TIMEOUT                             |

### DAP とアンチウイルス、アンチスパイウェア、およびパーソナル ファイアウォール プログラム

セキュリティアプライアンスは、ユーザ属性が、設定済みの AAA 属性およびエンドポイント属性に一 致する場合に DAP ポリシーを使用します。Cisco Secure Desktop のプリログイン評価モジュールおよ びホスト スキャン モジュールは、設定済みエンドポイント属性の情報をセキュリティ アプライアンス に返し、DAP サブシステムでは、その情報に基づいてそれらの属性値に一致する DAP レコードを選択 します。 すべてではありませんが、ほとんどのアンチウイルス、アンチスパイウェア、およびパーソナルファ イアウォールのプログラムは、アクティブスキャンをサポートしています。つまり、それらのプログ ラムはメモリ常駐型であり、常に動作しています。ホストスキャンは、エンドポイントにプログラム がインストールされているかどうか、およびそのプログラムがメモリ常駐型かどうかを、次のようにし てチェックします。

- インストールされているプログラムがアクティブスキャンをサポートしない場合、ホストスキャンはそのソフトウェアの存在をレポートします。DAPシステムは、そのプログラムを指定する DAPレコードを選択します。
- インストールされているプログラムがアクティブスキャンをサポートしており、そのプログラム でアクティブスキャンがイネーブルになっている場合、ホストスキャンはそのソフトウェアの存 在をレポートします。この場合も、セキュリティアプライアンスは、そのプログラムを指定する DAPレコードを選択します。
- インストールされているプログラムがアクティブスキャンをサポートしており、そのプログラム でアクティブスキャンがディセーブルになっている場合、ホストスキャンはそのソフトウェアの 存在を無視します。セキュリティアプライアンスは、そのプログラムを指定する DAP レコードを 選択しません。さらに、そのプログラムがインストールされているとしても、DAP についての情 報が多く含まれる debug trace コマンドの出力にはプログラムの存在が示されません。

### DAP 接続シーケンス

次のシーケンスに、標準的なリモート アクセス接続を確立する場合の概要を示します。

- 1. リモート クライアントが VPN 接続を試みます。
- 2. セキュリティアプライアンスは、設定された NAC 値と Cisco Secure Desktop の Host Scan 値を使 用してポスチャ評価を実行します。
- **3.** セキュリティ アプライアンスが、AAA を介してユーザを認証します。AAA サーバは、ユーザの 許可属性も返します。
- **4.** セキュリティ アプライアンスが、AAA 許可属性をそのセッションに適用し、VPN トンネルを確 立します。
- **5.** セキュリティアプライアンスが、AAA 許可情報とセッションのポスチャ評価情報に基づいて DAP レコードを選択します。
- **6.** セキュリティ アプライアンスが、選択した DAP レコードから DAP 属性を集約します。集約され た属性が DAP ポリシーを構成します。
- 7. セキュリティ アプライアンスがその DAP ポリシーをセッションに適用します。

### **Tesy Dynamic Access Policies**

このペインでは、許可属性値のペアを指定することによって、デバイスで設定される DAP レコード セットが取得されるかどうかをテストできます。属性値のペアを指定するには、[AAA Attribute] テー ブルと [Endpoint Attribute] テーブルに関連づけられた [Add/Edit] ボタンを使用します。[Add/Edit] ボ タンをクリックすると表示されるダイアログは、[Add/Edit AAA Attributes] ウィンドウと [Add/Edit Endpoint Attributes] ウィンドウに表示されるダイアログに似ています。

属性値のペアを入力して [Test] ボタンをクリックすると、デバイス上の DAP サブシステムはこれらの 値を参照して、各レコードの AAA およびエンドポイント選択属性を評価します。結果は、[Test Results] テキスト領域に表示されます。

#### フィールド

- [Selection Criteria]: ダイナミック アクセス ポリシーを取得するときにテストする AAA 属性とエ ンドポイント属性を決定します。
- AAA 属性
  - [AAA Attribute]: AAA 属性を特定します。
  - [Operation Value]: 属性を指定された値に対して =/!= として指定します。
  - [Add/Edit]: AAA 属性を追加または編集します。
- [Endpoint Attributes]: エンドポイント属性を特定します。
  - [Endpoint ID]: エンドポイント属性 ID を入力します。
  - [Name/Operation/Value] :
  - [Add/Edit/Delete]:エンドポイント属性を追加、編集、または削除します。
- [Test Result]: テスト結果を表示します。
- [Test]: 設定したポリシーが取得されることをテストします。
- [Close]:ペインを閉じます。

#### モード

次の表は、この機能を使用できるモードを示したものです。

| ファイアウォール モード |    | セキュリティ コンテキスト |       |      |  |
|--------------|----|---------------|-------|------|--|
|              |    |               | マルチ   |      |  |
|              |    |               | コンテキス |      |  |
| ルーテッド        | 透過 | シングル          | ۲     | システム |  |
| •            | •  | •             | _     |      |  |

### ダイナミック アクセス ポリシーの追加および編集

ダイナミック アクセス ポリシーを追加または編集するには、次の手順を実行します。

- **ステップ1** [Add/Edit Dynamic Access Policy] ペインの上部で、このダイナミック アクセス ポリシーの名前(必須)と説明(任意)を入力します。
- ステップ2 [Priority] フィールドで、そのダイナミック アクセス ポリシーのプライオリティを設定します。セキュ リティ アプライアンスは、ここで設定される順序に従ってアクセス ポリシーを適用します。最も大き な番号のプライオリティが最上位のプライオリティです。プライオリティの設定が同じで ACL ルール が競合する DAP レコードの場合は、最も制約の多いルールが適用されます。
- ステップ3 [Add/Edit AAA Attributes] フィールドの [ANY/ALL/NONE] ドロップダウン ボックス (ラベルなし) を使用して、このダイナミック アクセス ポリシーを使用するために、ユーザは設定する AAA 属性値 のいずれかまたはすべてを必要とするのか、または一切不要なのかを選択します。
- ステップ 4 AAA 属性を設定するには、[AAA Attributes] フィールドの [Add/Edit] をクリックします。
- ステップ5 エンドポイント属性を設定する前に、CSD Host Scan を設定します。
- ステップ6 エンドポイント セキュリティ属性を設定するには、[Endpoint ID] フィールドの [Add/Edit] をクリック します。

- ステップ7 各タイプのエンドポイント属性のインスタンスを複数作成できます。これらのタイプごとに、ユーザがあるタイプのインスタンスのすべてを持つように DAP ポリシーで要求する(Match all = AND)のか、またはそれらのインスタンスを1つだけ持つように要求する(Match Any = OR)のかを決定する必要があります。エンドポイント属性のそれぞれに対してこの値を設定するには、[Logical Op.] ボタンをクリックします。
- **ステップ8** [Advanced] フィールドには、上の [AAA] 領域および [Endpoint] 領域で入力可能な属性以外の AAA またはエンドポイントの属性を設定する論理式を1つ以上入力できます。
- **ステップ9** ネットワーク/Web-type ACL、ファイル ブラウジング、ファイル サーバ入力、HTTP プロキシ、URL 入力、ポート転送リスト、および URL リストを設定するには、[Access Policy Attributes] の各フィー ルドで値を設定します。

#### フィールド

- [Policy Name]: 4 ~ 32 文字の文字列。スペースは使用できません。
- [Description]: (任意) DAP レコードの目的を説明します。最大 80 文字です。
- [Priority]: DAP のプライオリティを設定します。セキュリティ アプライアンスは、ここで設定した順序でアクセス ポリシーを適用します。数が大きいほどプライオリティは高くなります。有効値の範囲は 0 ~ 2147483647 です。デフォルト=0。
- [ANY/ALL/NONE] ドロップダウン ボックス:ユーザ許可属性が、設定する AAA 属性の値のいず れかまたはすべてに一致するか、あるいはいずれの値にも一致せず、同時にすべてのエンドポイン ト属性を満たすように要求する場合に設定します。重複するエントリは許可されません。AAA ま たはエンドポイント属性なしの DAP レコードを設定すると、セキュリティ アプライアンスは常に そのレコードを選択します。これは、そのレコードがすべての選択基準を満たすことになるからで す。
- [AAA Attributes]: 設定された AAA 属性を表示します。
  - [Attribute]: AAA 属性の名前を表示します。
  - [Operation/Value] : =/!=
  - [Add/Edit/Delete]: 選択した AAA 属性を追加、編集、または削除する場合にクリックします。
- [Endpoint Attributes]: 設定されたエンドポイント属性を表示します。
  - [Endpoint ID]:エンドポイント属性を識別します。
  - [Name/Operation/Value]:エンドポイント属性ごとに設定されている値の概要を表示します。
  - [Add/Edit/Delete]: 選択したエンドポイント属性を追加、編集、または削除します。

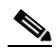

- (注) Cisco Secure Desktop により、Application と NAC 以外のすべてのエンドポイント属性をセキュリティ アプライアンスに対して指定できます。他のすべてのエンドポイント属性を設定するには、まず Cisco Secure Desktop をイネーブルにし、そこで関連するエンドポイント属性も設定する必要があります。
  - [Logical Op.]: それぞれのタイプのエンドポイント属性のインスタンスを複数作成できます。 ユーザがあるタイプのインスタンスのすべてを持つように DAP ポリシーで要求する(Match all = AND)のか、またはそれらのインスタンスを1つだけ持つように要求する(Match Any = OR)のかを設定します。たとえば OS などの一部のエンドポイント属性では、ユーザが属性 のインスタンスを複数持つことはありません。

- [Advanced]: ダイナミック アクセス ポリシーの追加属性を設定します。これは、LUA につい ての知識が要求される高度な機能です。
- [AND/OR]: 基本的な選択ルールと、ここで入力する論理式との関係を定義します。つまり、 すでに設定されている AAA 属性およびエンドポイント属性に新しい属性を追加するのか、ま たはそれら設定済みの属性に置き換えるのかを指定します。デフォルトの設定は AND です。
- [Logical Expressions]: それぞれのタイプのエンドポイント属性のインスタンスを複数設定できます。新しい AAA 選択属性またはエンドポイント選択属性(あるいはその両方)を定義するフリー形式の LUA テキストを入力します。ASDM は、ここで入力されるテキストの検証を行わず、単にこのテキストを DAP XML ファイルにコピーします。セキュリティ アプライアンスがそれを処理し、解析不能な式があれば破棄します。
- [Guide]: これらの論理演算の作成に関するオンライン ヘルプを表示します。
- [Access Policy Attributes]: これらのタブにより、ネットワーク ACL と Web-type ACL のフィル タ、ファイル アクセス、HTTP プロキシ、URL エントリとリスト、ポート転送、およびクライア ントレス SSL VPN アクセス方式の属性を設定できます。ここで設定する属性値は、既存のユー ザ、グループ、トンネル グループ、およびデフォルトのグループ レコードを含め、AAA システム の許可値を上書きします。
- [Action] タブ
  - [Action]:特定の接続またはセッションに適用する特殊な処理を指定します。
  - [Continue]: (デフォルト) セッションにアクセス ポリシー属性を適用します。
  - [Terminate]: セッションを終了します。
  - [User Message]: この DAP レコードが選択されるときに、ポータルページに表示するテキストメッセージを入力します。最大 128 文字を入力できます。ユーザメッセージは、黄色のオーブとして表示されます。ユーザがログインすると、メッセージは3回点滅してから静止します。数件の DAP レコードが選択され、それぞれにユーザメッセージがある場合は、ユーザメッセージがすべて表示されます。

(注)

このようなメッセージには、URL やその他の埋め込みテキストを含めることができます。この 場合は、正しい HTML タグを使用する必要があります。

例: すべてのコントラクタは、ご使用のアンチウイルス ソフトウェアのアップグレード手順について、http://wwwin.abc.com/procedure.html を参照してください。

- [Network ACL Filters] タブ:この DAP レコードに適用するネットワーク ACL を選択および設定 できます。DAP の ACL には、許可ルールまたは拒否ルールを含めることができますが、両方を含 めることはできません。ACL に許可ルールと拒否ルールの両方が含まれている場合、セキュリ ティアプライアンスはその ACL を拒否します。
  - [Network ACL] ドロップダウン ボックス: この DAP レコードに追加する、すでに設定済みの ネットワーク ACL を選択します。すべての許可ルールまたはすべての拒否ルールを含む ACL だけが適格とされ、これらの適格な ACL だけがここに表示されます。
  - [Manage...]: ネットワーク ACL を追加、編集、および削除するときにクリックします。
  - [Network ACL] リスト:この DAP レコードのネットワーク ACL が表示されます。
  - [Add]:ドロップダウンボックスから選択したネットワーク ACL を右側の [Network ACLs] リストに追加します。
  - [Delete]: クリックすると、強調表示されているネットワーク ACL が [Network ACLs] リスト から削除されます。セキュリティ アプライアンスから ACL を削除するには、まず DAP レ コードからその ACL を削除する必要があります。

- [Web-Type ACL Filters] タブ:この DAP レコードに適用する Web-type ACL を選択および設定で きます。DAP の ACL には、許可または拒否ルールだけを含めることができます。ACL に許可 ルールと拒否ルールの両方が含まれている場合、セキュリティ アプライアンスはその ACL を拒否 します。
  - [Web-Type ACL] ドロップダウン ボックス:この DAP レコードに追加する、設定済みの Web-type ACL を選択します。すべての許可ルールまたはすべての拒否ルールを含む ACL だけが適格とされ、これらの適格な ACL だけがここに表示されます。
  - [Manage...]: Web-type ACL を追加、編集、および削除するときにクリックします。
  - [Web-Type ACL] リスト: この DAP レコードの Web-type ACL が表示されます。
  - [Add]:ドロップダウンボックスから選択した Web-type ACL を右側の [Web-Type ACLs] リ ストに追加します。
  - [Delete]: クリックすると、Web-type ACL の1 つが [Web-Type ACLs] リストから削除されます。セキュリティ アプライアンスから ACL を削除するには、まず DAP レコードからそのACL を削除する必要があります。
- [Functions] タブ: DAP レコードのファイル サーバ入力とブラウジング、HTTP プロキシ、および URL 入力を設定できます。
  - [File Server Browsing]: ファイル サーバまたは共有機能の CIFS ブラウジングをイネーブルま たはディセーブルにします。

6 (注)

ブラウズには、NBNS(マスターブラウザまたは WINS)が必要です。NBNS に障害 が発生した場合や、NBNS が設定されていない場合は、DNS を使用します。

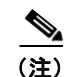

) CIFS ブラウズ機能では、国際化がサポートされていません。

- [File Server Entry]:ポータルページでユーザがファイルサーバのパスおよび名前を入力でき るようにするかどうかを設定します。イネーブルになっている場合、ポータルページにファ イルサーバエントリのドロワが配置されます。ユーザは、Windowsファイルへのパス名を直 接入力できます。ユーザは、ファイルをダウンロード、編集、削除、名前変更、および移動で きます。また、ファイルおよびフォルダを追加することもできます。適用可能なWindows サーバでユーザアクセスに対して共有を設定する必要もあります。ネットワークの要件に よっては、ユーザがファイルへのアクセス前に認証を受ける必要があることもあります。
- [HTTP Proxy]: クライアントへの HTTP アプレット プロキシの転送に関与します。このプロ キシは、適切なコンテンツ変換に干渉するテクノロジー(Java、ActiveX、Flash など)に対 して有用です。このプロキシによって、セキュリティ アプライアンスの使用を継続しながら、 マングリングを回避できます。転送されたプロキシは、自動的にブラウザの古いプロキシコ ンフィギュレーションを変更して、すべての HTTP および HTTPS 要求を新しいプロキシ コン フィギュレーションにリダイレクトします。HTTP アプレット プロキシでは、HTML、CSS、 JavaScript、VBScript、ActiveX、Java など、ほとんどすべてのクライアント側テクノロジー がサポートされています。サポートされているブラウザは、Microsoft Internet Explorer だけ です。
- [URL Entry]:ポータルページでユーザが HTTP/HTTPS URL を入力できるようにするかどう かを設定します。この機能がイネーブルになっている場合、ユーザは URL エントリ ボックス に Web アドレスを入力できます。また、クライアントレス SSL VPN を使用して、これらの Web サイトにアクセスできます。

SSL VPN を使用しても、すべてのサイトとの通信が必ずしもセキュアになるとはかぎりません。 SSL VPN は、リモート ユーザの PC またはワークステーションと、企業ネットワークのセキュリ ティ アプライアンスの間におけるデータ送信のセキュリティを確保します。したがって、ユーザ が HTTPS 以外の Web リソース (インターネット上や内部ネットワーク上にあるもの) にアクセ スする場合、企業のセキュリティ アプライアンスから目的の Web サーバまでの通信はセキュアで はありません。

クライアントレス VPN 接続では、セキュリティ アプライアンスはエンド ユーザの Web ブラウザ とターゲット Web サーバとの間のプロキシとして機能します。ユーザが SSL 対応 Web サーバに 接続すると、セキュリティ アプライアンスはセキュアな接続を確立し、SSL 証明書を検証します。 エンド ユーザ ブラウザでは提示された証明書を受信しないため、証明書を調査して検証すること はできません。SSL VPN の現在の実装では、期限切れになった証明書を提示するサイトとの通信 は許可されません。また、セキュリティ アプライアンスは、信頼できる CA 証明書の検証も実行 しません。このため、ユーザは、SSL 対応の Web サーバと通信する前に、そのサーバにより提示 された証明書を分析することはできません。

ユーザのインターネット アクセスを制限するには、[URL Entry] フィールドで [Disable] を選択し ます。これにより、SSL VPN ユーザはクライアントレス VPN 接続中に Web をサーフィンできな くなります。

- [Unchanged]: (デフォルト) クリックすると、このセッションに適用されるグループ ポリ シーからの値が使用されます。
- [Enable/Disable]:機能をイネーブルにするかディセーブルにするかを指定します。
- [Auto-start]: クリックすると HTTP プロキシがイネーブルになり、これらの機能に関連付け られたアプレットが DAP レコードによって自動的に起動するようになります。
- [Port Forwarding Lists] タブ:ユーザ セッションのためのポート転送リストを選択して設定できます。

ポート転送によりグループ内のリモート ユーザは、既知の固定 TCP/IP ポートで通信するクライア ント/サーバ アプリケーションにアクセスできます。リモート ユーザは、ローカル PC にインス トールされたクライアント アプリケーションを使用して、そのアプリケーションをサポートする リモート サーバに安全にアクセスできます。シスコでは、Windows Terminal Services、Telnet、 Secure FTP (FTP over SSH)、Perforce、Outlook Express、および Lotus Notes についてテストし ています。その他の TCP ベースのアプリケーションの一部も機能すると考えられますが、シスコ ではテストしていません。

(注)

ポート転送は、一部の SSL/TLS バージョンでは使用できません。

注意

ポート転送(アプリケーション アクセス)およびデジタル証明書をサポートする Sun Microsystems Java<sup>™</sup> Runtime Environment (JRE) 1.4+ がリモート コンピュータにインストール されていることを確認します。

- [Port Forwarding]: この DAP レコードに適用されるポート転送リストのオプションを選択します。このフィールドのその他の属性は、[Port Forwarding] を [Enable] または [Auto-start] に設定した場合にだけイネーブルになります。
- [Unchanged]: クリックすると、属性が実行コンフィギュレーションから削除されます。
- [Enable/Disable]:ポート転送をイネーブルにするかディセーブルにするかを指定します。
- [Auto-start]: クリックするとポート転送がイネーブルになり、DAP レコードのポート転送リ ストに関連付けられたポート転送アプレットが自動的に起動するようになります。

- [Port Forwarding List] ドロップダウン ボックス: DAP レコードに追加する、すでに設定済みのポート転送リストを選択します。
- [New...]:新規のポート転送リストを設定するときにクリックします。
- [Port Forwarding Lists] (ラベルなし): DAP レコードのポート転送リストが表示されます。
- [Add]: ドロップダウン ボックスから選択したポート転送リストを右側のポート転送リストに 追加する場合にクリックします。
- [Delete]: クリックすると、選択されているポート転送リストがポート転送リストから削除されます。セキュリティアプライアンスからポート転送リストを削除するには、まず DAP レコードからそのリストを削除する必要があります。
- [URL Lists] タブ:ユーザ セッションでの URL リストを選択して設定できます。
  - [Enable URL Lists]: イネーブルにします。このボックスが選択されていない場合は、接続の ポータル ページに URL リストが表示されません。
  - [URL List] ドロップダウン ボックス: DAP レコードに追加する、設定済みの URL リストを 選択します。
  - [Manage...]: URL リストを追加、インポート、エクスポート、および削除します。
  - [URL Lists] (ラベルなし): DAP レコードの URL リストを表示します。
  - [Add]:ドロップダウン ボックスから選択した URL リストを右側の URL リスト ボックスに 追加する場合にクリックします。
  - [Delete]: 選択した URL リストを URL リスト ボックスから削除する場合にクリックします。 セキュリティ アプライアンスから URL リストを削除するには、まず DAP レコードからその リストを削除する必要があります。
- [Access Method] タブ:許可するリモートアクセスのタイプを設定できます。
  - [Unchanged]:現在のリモートアクセス方式を引き続き使用します。
  - [AnyConnect Client]: Cisco AnyConnect VPN クライアントを使用して接続します。
  - [Web-Portal]: クライアントレス VPN で接続します。
  - [Both-default-Web-Portal]: クライアントレスまたは AnyConnect クライアントを介して接続 します。デフォルトはクライアントレスです。
  - [Both default AnyConnect Client]: クライアントレスまたは AnyConnect クライアントを介し て接続します。デフォルトは AnyConnect です。

#### モード

次の表は、この機能を使用できるモードを示したものです。

| ファイアウォール モード |    | セキュリティ コンテキスト |       |      |  |
|--------------|----|---------------|-------|------|--|
|              |    |               | マルチ   |      |  |
|              |    |               | コンテキス |      |  |
| ルーテッド        | 透過 | シングル          | F     | システム |  |
| •            | •  | •             |       |      |  |

## Add/Edit AAA Attributes

DAP レコードの選択基準として AAA 属性を設定するには、[Add/Edit AAA Attributes] ダイアログ ボックスで、使用する Cisco、LDAP、または RADIUS 属性を設定します。これらの属性は、入力す る値に対して「=」または「!=」のいずれかに設定できます。各 DAP レコードに設定可能な AAA 属性 の数に制限はありません。AAA 属性の詳細については、「AAA 属性の定義」を参照してください。

### フィールド

- [AAA Attributes Type]: ドロップダウン ボックスを使用して、Cisco、LDAP、または RADIUS 属性を選択します。
- [Cisco]: AAA 階層モデルに保存されているユーザ許可属性を参照します。DAP レコードの AAA 選択属性に、これらのユーザ許可属性の小規模なサブセットを指定できます。次の属性が含まれま す。
  - [Class]: ユーザに関連付けられた AAA グループ名。最大 64 文字です。
  - [IP Address]:割り当てられている IP アドレス。
  - [Member of]: ユーザに適用するグループ ポリシー名のカンマ区切り文字列。この属性により、複数のグループメンバーシップを指定できます。最大 128 文字を入力できます。
  - [Tunnel Group]: 接続名。最大 64 文字です。
  - [Username]: 認証されたユーザのユーザ名。最大 64 文字です。
  - [=/!=]:と等しい/と等しくない
- [LDAP]: LDAP クライアントは、ユーザの AAA セッションに関連付けられたデータベースにあるすべてのネイティブ LDAP 応答属性値のペアを保存します。LDAP クライアントでは、受信した順に応答属性をデータベースに書き込みます。その名前の後続の属性はすべて破棄されます。ユーザ レコードとグループ レコードの両方が LDAP サーバから読み込まれると、このシナリオが発生する場合があります。ユーザ レコード属性が最初に読み込まれ、グループ レコード属性よりも常に優先されます。

Active Directory グループ メンバーシップをサポートするために、AAA LDAP クライアントでは、 LDAP memberOf 応答属性に対する特別な処理が行われます。AD memberOf 属性は、AD 内のグ ループ レコードの DN 文字列を指定します。グループの名前は、DN 文字列内の最初の CN 値で す。LDAP クライアントでは、DN 文字列からグループ名を抽出して、AAA memberOf 属性とし て格納し、応答属性データベースに LDAP memberOf 属性として格納します。LDAP 応答メッ セージ内に追加の memberOf 属性が存在する場合、それらの属性からグループ名が抽出され、前 の AAA memberOf 属性と結合されて、グループ名がカンマで区切られた文字列が生成されます。 この文字列は応答属性データベース内で更新されます。

LDAP 属性は、DAP レコード内の属性名と属性値のペアで構成されています。

 [RADIUS]: RADIUS クライアントは、ユーザの AAA セッションに関連付けられたデータベース にあるすべてのネイティブ RADIUS 応答属性値のペアを保存します。RADIUS クライアントは、 受け取った順序で応答属性をデータベースに書き込みます。その名前の後続の属性はすべて破棄さ れます。ユーザ レコードおよびグループ レコードの両方が RADIUS サーバから読み込まれた場 合、このシナリオが発生する可能性があります。ユーザ レコード属性が最初に読み込まれ、グ ループ レコード属性よりも常に優先されます。

RADIUS 属性は、DAP レコード内の属性番号と属性値のペアで構成されています。

- LDAP および RADIUS 属性には、次の値があります。
  - [Attribute ID]: 属性の名前/番号。最大 64 文字です。
  - **–** [Value] :
  - [=/!=]:と等しい/と等しくない

#### モード

次の表は、この機能を使用できるモードを示したものです。

| ファイアウォール モード |    | セキュリティ コンテキスト |       |      |  |
|--------------|----|---------------|-------|------|--|
|              |    |               | マルチ   |      |  |
|              |    |               | コンテキス |      |  |
| ルーテッド        | 透過 | シングル          | ۲     | システム |  |
| •            | •  | •             |       |      |  |

### エンドポイント属性の追加および編集

エンドポイント属性には、エンドポイントシステム環境、ポスチャ評価結果、およびアプリケーションに関する情報が含まれています。セキュリティアプライアンスは、セッション中にエンドポイント属性の集合体を動的に生成し、それらの属性をセッションに関連付けられたデータベースに保存します。各 DAP レコードに設定可能なエンドポイント属性の数に制限はありません。

各 DAP レコードには、セキュリティ アプライアンスが DAP レコードを選択するために満たす必要が あるエンドポイント選択属性が指定されます。セキュリティ アプライアンスは、設定されたすべての 条件を満たす DAP レコードだけを選択します。

エンドポイント属性の詳細については、次のリンクをクリックしてください。

• エンドポイント属性の定義

エンドポイント属性を DAP レコードの選択基準として設定するには、[Add/Edit Endpoint Attribute] ダイアログボックスでコンポーネントを設定します。これらのコンポーネントは、選択する属性のタイ プに応じて異なります。

### フィールド

[Endpoint Attribute Type]:設定するエンドポイント属性をドロップダウン リストから選択します。[Antispyware]、[Antivirus]、[Application]、[File]、[NAC]、[Operating System]、[Personal Firewall]、[Process]、[Registry]、[VLAN]、および [Priority] から選択できます。

エンドポイント属性にはこれらのコンポーネントがありますが、すべての属性にすべてのコンポーネントが含まれているわけではありません。次の説明では、各コンポーネントが適用される属性を括弧で囲んで示しています。

- [Exists/Does not exist] ボタン ([Antispyware]、[Antivirus]、[Application]、[File]、[NAC]、 [Operating System]、[Personal Firewall]、[Process]、[Registry]、[VLAN]、[Priority]): 適切な ボタンをクリックして、選択したエンドポイント属性とそれに伴う修飾子 ([Exists/Does not exist] ボタン下のフィールド)を表示するかどうかを指定します。
- [Vendor ID] ([Antispyware]、[Antivirus]、[Personal Firewall]):アプリケーションベンダーの ID です。
- [Vendor Description] ([Antispyware]、[Antivirus]、[Personal Firewall]):アプリケーションベン ダーの説明をテキストで入力します。
- [Version] ([Antispyware]、[Antivirus]、[Personal Firewall]):アプリケーションのバージョンを 特定し、エンドポイント属性をそのバージョンと等しくするかどうかを指定します。
- [Last Update] ([Antispyware]、[Antivirus]、[File]):最後の更新時からの経過日数を指定します。
   更新を、ここで入力した日数よりも早く([<])実行するか、遅く([>])実行するかを指定できます。

- [Client Type] ([Application]): リモート アクセス接続のタイプを、AnyConnect、Clientless、 Cut-through Proxy、IPsec、または L2TP から指定します。
- [Checksum] (File):ファイルを選択し、[Compute Checksum] ボタンをクリックしてこの値を求めます。
- [Compute CRC32 Checksum] (File): このカルキュレータを使用してファイルのチェックサム値 を求めます。
- [Posture Status] (NAC): ACS から受け取るポスチャ トークン文字列が含まれています。
- [OS Version] (Operating System): Windows (複数のバージョン)、MAC、Linux、Pocket PC。
- [Service Pack] (Operating System): オペレーティング システムのサービス パックを指定します。
- [Endpoint ID] ([File]、[Process]、[Registry]):ファイル、プロセス、またはレジストリエントリのエンドポイントを識別する文字列。DAPは、この ID を使用して、DAP 選択で Cisco Secure Desktopホストスキャン属性を照合します。この属性を設定する前に、[Host Scan]を設定する必要があります。[Host Scan]を設定した場合は設定がこのペインに表示されるため、設定を選択して、入力エラーまたは構文エラーの可能性を低減できます。
- [Path] ([Process]、[Policy]): この属性を設定する前に Host Scan を設定します。[Host Scan] を 設定した場合は設定がこのペインに表示されるため、設定を選択して、入力エラーまたは構文エ ラーの可能性を低減できます。
- [Value] ([Registry]): dword または文字列。
- [Caseless] ([Registry]): レジストリエントリの大文字と小文字を区別しない場合に選択します。
- [VLAN ID] ([VLAN]): 1~4094の範囲の有効な802.1q番号。
- [VLAN Type] ([VLAN]): 次の値を指定できます。

| ポスチャ評価合格                |
|-------------------------|
| 適用するポスチャ評価なし            |
| 応答がないためにポスチャ評価失格        |
| ポスチャ評価は依然アクティブ          |
| ポスチャ評価合格、ゲスト VLAN に切り替え |
| ポスチャ評価失格、隔離 VLAN に切り替え  |
| 重大エラーのためにポスチャ評価失格       |
|                         |

• [Policy] ([Location]): Cisco Secure Desktop Microsoft Windows のロケーション プロファイル を、大文字と小文字を区別して入力します。

#### モード

次の表は、この機能を使用できるモードを示したものです。

| ファイアウォール モード |    | セキュリティ コンテキスト |       |      |  |
|--------------|----|---------------|-------|------|--|
|              |    |               | マルチ   |      |  |
|              |    |               | コンテキス |      |  |
| ルーテッド        | 透過 | シングル          | ۲     | システム |  |
| •            | •  | •             |       |      |  |

ガイド

この項では、AAA またはエンドポイント属性の論理式の作成方法について説明します。これを行うには、LUA(www.lua.org)についての高度な知識が必要になります。

テキスト ボックスに、AAA またはエンドポイント、あるいはその両方の選択論理演算を表す自由形式 の LUA テキストを入力します。ASDM は、ここで入力されるテキストを検証せず、このテキストを単 に DAP ポリシー ファイルにコピーするだけです。セキュリティ アプライアンスがそれを処理し、解 析不能な式があれば破棄されます。

このオプションは、上の説明にある AAA およびエンドポイントの属性領域で指定可能な基準以外の選 択基準を追加する場合に有効です。たとえば、指定された条件のいずれかまたはすべてを満たす、ある いはいずれも満たさない AAA 属性を使用するようにセキュリティ アプライアンスを設定できます。エ ンドポイント属性は累積され、すべて満たす必要があります。セキュリティ アプライアンスが任意の エンドポイント属性を使用できるようにするには、LUA で適切な論理式を作成し、ここでその式を入 力する必要があります。

- 論理式を作成する場合の正しい名前の構文を含む AAA 選択属性のリストについては、表 33-1 を 参照してください。
- ・論理式を作成する場合の正しい名前の構文を含むエンドポイント選択属性のリストについては、
   表 33-3 を参照してください。

### DAP 論理式の例

LUA で論理式を作成する場合は、次の例を参考にしてください。

 この AAA LUA 式は、「b」で始まるユーザ名に一致するかどうかをテストします。この式では、 ストリング ライブラリおよび正規表現を使用しています。

not(string.find(aaa.cisco.username, "^b") == nil)

 このエンドポイント式は、CLIENTLESS または CVC クライアント タイプに一致するかどうかを テストします。

endpoint.application.clienttype=="CLIENTLESS" or endpoint.application.clienttype=="CVC"

• このエンドポイント式は、Norton Antivirus バージョン 10.x かどうかをテストしますが、10.5.x は 除外します。

(endpoint.av.NortonAV.version > "10" and endpoint.av.NortonAV.version < "10.5") or endpoint.av.NortonAV.version > "10.6"

### **Operator for Endpoint Category**

各タイプのエンドポイントのインスタンスを複数設定できます。このペインでは、あるタイプのインス タンスを1つだけ必要とする(Match Any = OR)ように、またはあるタイプのインスタンスのすべて を持つ(Match All = AND)ように、各タイプのエンドポイントを設定します。

- エンドポイントカテゴリの1つのインスタンスだけを設定する場合、値を設定する必要はありません。
- 一部のエンドポイント属性の場合は、複数のインスタンスを設定しても意味がありません。たとえば、複数の OS を実行するユーザがいない場合、などです。
- 各エンドポイント タイプ内に [Match Any]/[Match All] 操作を設定するとします。

この場合、セキュリティアプライアンスは、エンドポイント属性の各タイプを評価したあと、設定されたすべてのエンドポイントで論理 AND 演算を実行します。つまり、各ユーザは、AAA 属性だけでなく、設定したエンドポイントのすべての条件を満たす必要があります。

# DAP の例

次の各項に、便利なダイナミック アクセス ポリシーの例を示します。

### DAP を使用したネットワーク リソースの定義

この例は、ユーザまたはグループのネットワーク リソースを定義する方法として、ダイナミック アク セス ポリシーを設定する方法を示しています。Trusted\_VPN\_Access という名前の DAP ポリシーは、 クライアントレス VPN アクセスと AnyConnect VPN アクセスを許可します。Untrusted\_VPN\_Access という名前のポリシーは、クライアントレス VPN アクセスだけを許可します。表 33-4 に、これらの ポリシーそれぞれのコンフィギュレーションをまとめています。

ASDM パスは、[Configuration] > [Remote Access VPN] > [Clientless SSL VPN Access] > [Dynamic Access Policies] > [Add/Edit Dynamic Access Policy] > [Endpoint] です。

### 表 33-4 ネットワーク リソースの簡単な DAP コンフィギュレーション

| 属性                             | Trusted_VPN_Access          | Untrusted_VPN_Access |
|--------------------------------|-----------------------------|----------------------|
| Endpoint Attribute Type Policy | 信頼できる                       | 信頼できない               |
| Endpoint Attribute Process     | ieexplore.exe               | —                    |
| Advanced Endpoint Assessment   | AntiVirus= McAfee Attribute |                      |
| CSD Location                   | 信頼できる                       | 信頼できない               |
| LDAP memberOf                  | Engineering, Managers       | ベンダー                 |
| ACL                            |                             | Web-Type ACL         |
| Access                         | AnyConnect およびWeb Portal    | Web Portal           |

### DAP を使用した WebVPN ACL の適用

DAP では、Network ACLs (IPsec および AnyConnect の場合)、Clientless SSL VPN Web-Type ACLs、URL リスト、および Functions を含め、アクセス ポリシー属性のサブセットを直接適用できま す。グループ ポリシーが適用されるバナーまたはスプリット トンネル リストなどには、直接適用でき ません。[Add/Edit Dynamic Access Policy] ペインの [Access Policy Attributes] タブには、DAP が直 接適用される属性の完全なメニューが表示されます。

Active Directory/LDAP は、ユーザ グループ ポリシー メンバーシップをユーザ エントリの 「memberOf」属性として保存します。DAP は、AD グループ (memberOf) のユーザ = セキュリティ アプライアンスが設定済み Web-Type ACL を適用する Engineering となるように定義できます。この タスクを完了するには、次の手順を実行します。

- ステップ 1 [Add AAA Attributes] ペイン([Configuration] > [Remote Access VPN] > [Clientless SSL VPN Access] > [Dynamic Access Policies] > [Add/Edit Dynamic Access Policy] > [AAA Attributes] セクション > [Add AAA Attribute]) に移動します。
- **ステップ 2** AAA 属性タイプとしては、ドロップダウン メニューを使用して [LDAP] を選択します。
- **ステップ3** [Attribute ID] フィールドに、ここに示されるとおり「memberOf」と入力します。大文字と小文字の 区別は重要です。
- **ステップ 4** [Value] フィールドで、ドロップダウン メニューを使用して [=] を選択し、隣のテキスト ボックスに「Engineering」と入力します。

- **ステップ 5** ペインの [Access Policy Attributes] 領域で、[Web-Type ACL Filters] タブをクリックします。
- **ステップ 6** [Web-Type ACL] ドロップダウン メニューを使用して、AD グループ (memberOf) = Engineering の ユーザに適用する ACL を選択します。

### CSD チェックの強制と DAP によるポリシーの適用

この例では、ユーザが 2 つの特定 AD/LDAP グループ (Engineering および Employees) と 1 つの特定 ASA トンネル グループに属することをチェックする DAP を作成します。その後、ACL をユーザに適 用します。

DAP が適用される ACL により、リソースへのアクセスを制御します。それらは、セキュリティ アプ ライアンスのグループ ポリシーで定義されるどの ACL よりも優先されます。またセキュリティ アプ ライアンスは、スプリット トンネリング リスト、バナー、および DNS など、DAP で定義または制御 しない要素の通常の AAA グループ ポリシー継承ルールおよび属性を適用します。

- ステップ 1 [Add AAA Attributes] ペイン([Configuration] > [Remote Access VPN] > [Clientless SSL VPN Access] > [Dynamic Access Policies] > [Add/Edit Dynamic Access Policy] > [AAA Attributes] セクション > [Add AAA Attribute]) に移動します。
- ステップ2 AAA 属性タイプとしては、ドロップダウンメニューを使用して [LDAP] を選択します。
- **ステップ3** [Attribute ID] フィールドに、ここに示されるとおり「memberOf」と入力します。大文字と小文字の 区別は重要です。
- **ステップ 4** [Value] フィールドで、ドロップダウン メニューを使用して [=] を選択し、隣のテキスト ボックスに「Engineering」と入力します。
- **ステップ5** [Attribute ID] フィールドに、ここに示されるとおり「memberOf」と入力します。大文字と小文字の 区別は重要です。
- **ステップ6** [Value] フィールドで、ドロップダウンメニューを使用して [=] を選択し、隣のテキスト ボックスに「Employees」と入力します。
- **ステップ 7** AAA 属性タイプとしては、ドロップダウン メニューを使用して [Cisco] を選択します。
- **ステップ8** [Tunnel] グループ ボックスをオンにし、ドロップダウン メニューを使用して [=] を選択し、隣のドロップダウン ボックスで適切なトンネル グループ(接続ポリシー)を選択します。
- **ステップ 9** [Access Policy Attributes] 領域の [Network ACL Filters] タブで、前のステップで定義した DAP 基準 を満たすユーザに適用する ACL を選択します。